## به نام خداوند مهربان

## نحوه ی شرکت در آزمون تستی در سامانه ی مدبر (بهساموز)

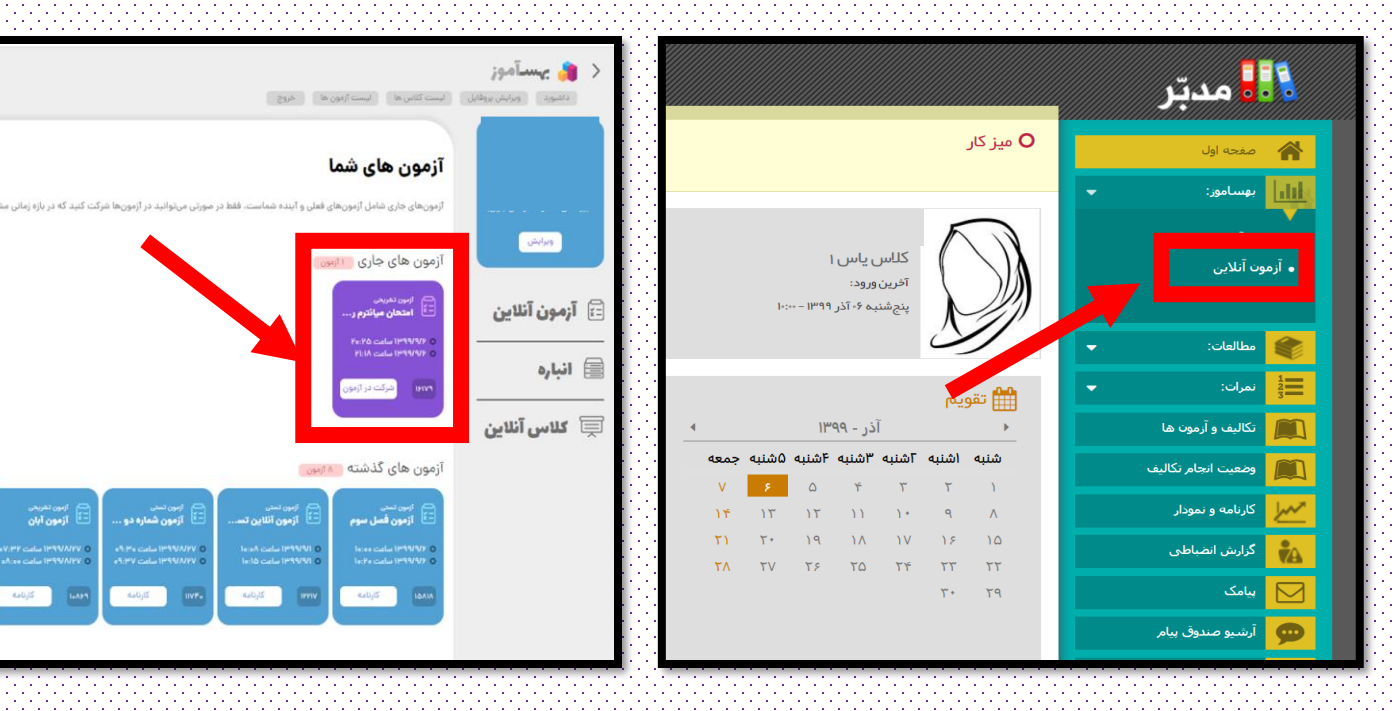

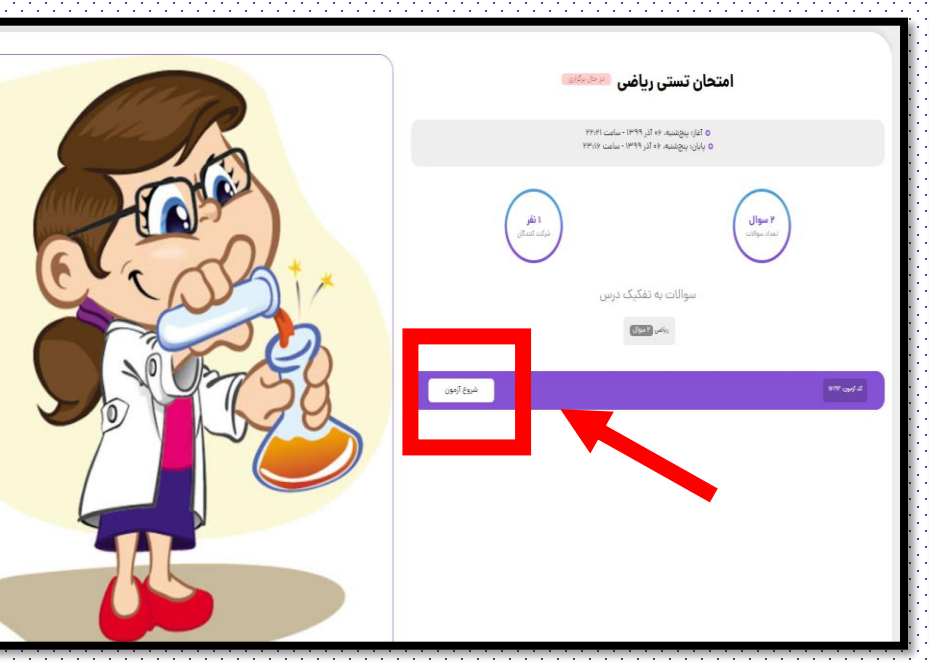

سیس از قسمت آزمون های جاری ، شرکت در ازمون مورد نظر خود را انتخاب کنید.

در مرحله ی اول ، قسمت آزمون آنلاین را انتخاب کنید.

و بعد از ورود به صفحه ی ازمون ، شروع آزمون را انتخاب کنید.

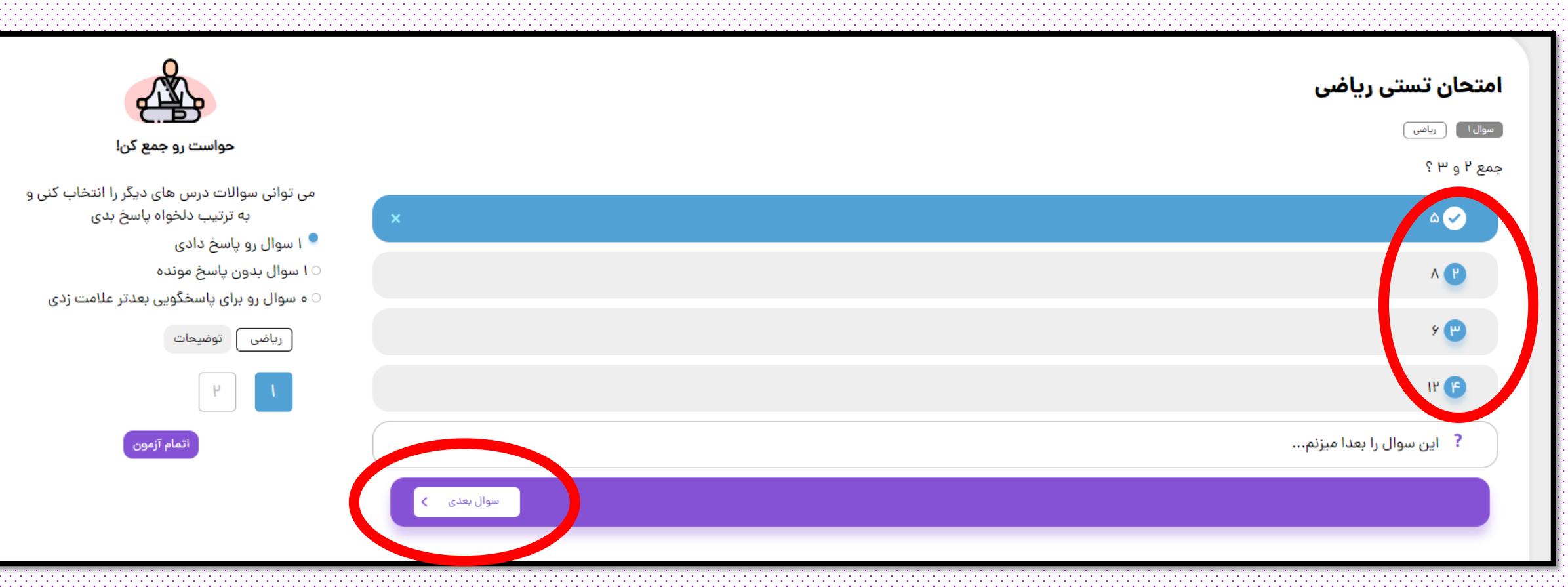

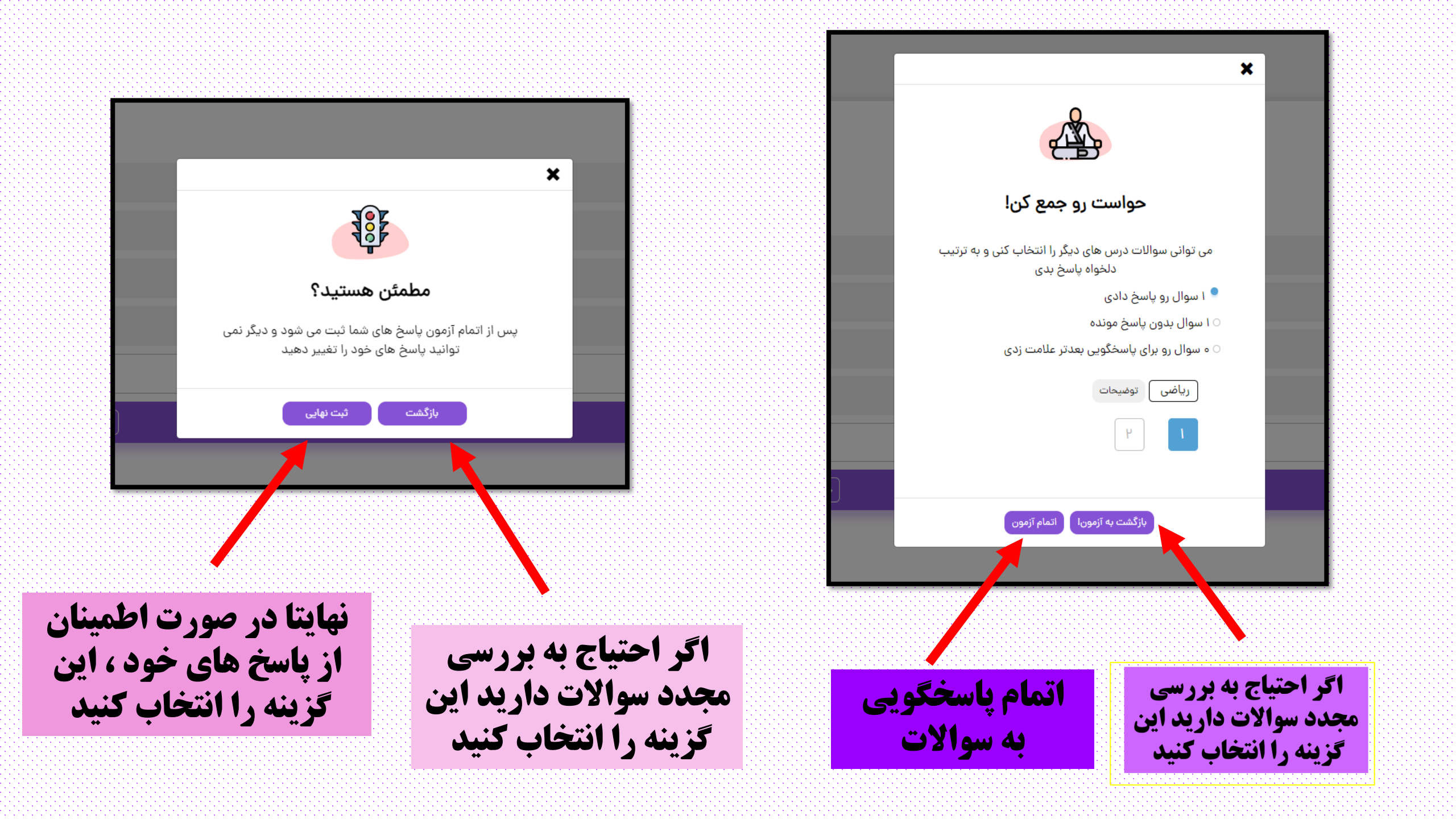